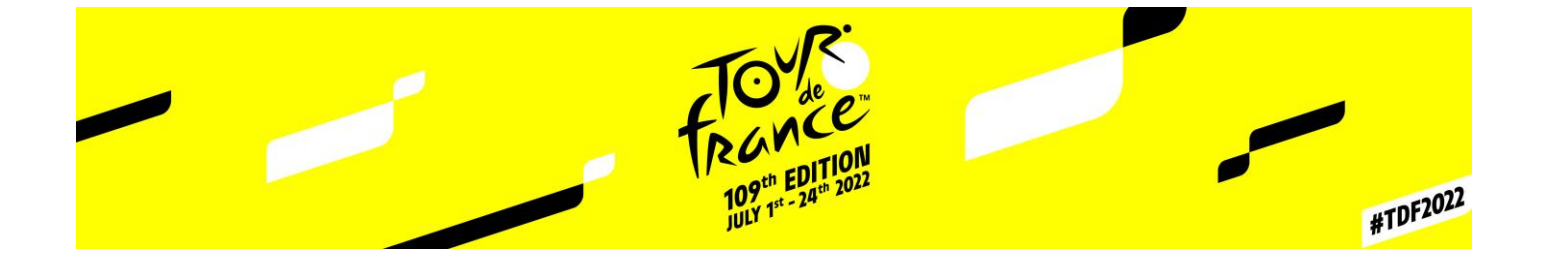

# ACCREDITATION SITE MANUAL

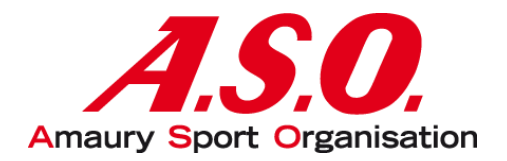

## Table des matières

| Ι.   | L  | ogin on the accreditation site                        | 2 |
|------|----|-------------------------------------------------------|---|
|      | a. | -<br>Already have an account                          | 2 |
|      | b. | You want to add a user to an already existing company | 2 |
|      | c. | You are a new company                                 | 2 |
| II.  | ŀ  | low to accredit ?                                     | 3 |
|      | a. | Create a new accreditation                            | 4 |
|      | b. | Add a person                                          | 4 |
|      | c. | Add a vehicle                                         | 5 |
| III. |    | Manage my accreditation requests                      | 8 |
| IV.  |    | Practical information                                 | 8 |

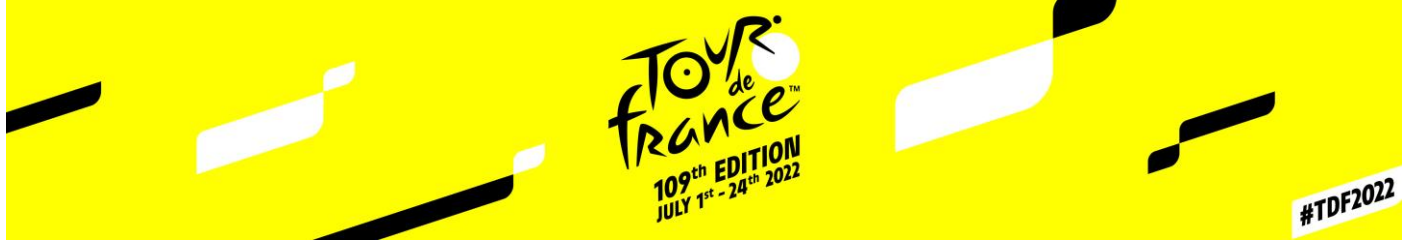

### I. Login on the accreditation site

a. Already have an account

Log on to the website: https://registering.aso.fr and log in with your login details that you have previously received by email in the "**Login**" tab and go to page 3

#### b. You want to add a user to an already existing company

Please contact your ASO referrer so that he can do it, the "**account creation**" tab, does not allow to add a user to an already existing company but to create a company.

#### c. You are a new company

Log on to the website: <u>https://registering.aso.fr</u> and go to the "account creation" tab.

Then fill in the form with all the requested information.

| IDENTITÉ                                                                                 |                 |                                     |              | ADRESSE*                                                               |                                           |                                         |
|------------------------------------------------------------------------------------------|-----------------|-------------------------------------|--------------|------------------------------------------------------------------------|-------------------------------------------|-----------------------------------------|
| Nom de société*                                                                          |                 | Maison mère                         | *            | Rue*                                                                   |                                           |                                         |
| SECTEUR D'ACTIVITÉ                                                                       |                 |                                     |              | Code pos Ville*                                                        |                                           | Pays                                    |
| Secteur d'activité                                                                       | It will allow y | you to access the te:               | ats on which |                                                                        |                                           |                                         |
| INTÉRÊT SPORTIF                                                                          | Ex: Run in f    | acciedited.<br>Marseille = "Runnin; | g, mountain  | COMMENTAIRE                                                            |                                           |                                         |
| Univers 4                                                                                | biking, cyclos  | portive, Mud Day                    |              |                                                                        |                                           |                                         |
|                                                                                          | Tour de Fran    | ce = "Cycling"                      |              |                                                                        |                                           |                                         |
| FAMILLES*                                                                                | It correspon    | ids to your sector                  | of           |                                                                        |                                           |                                         |
|                                                                                          | activity.       |                                     |              |                                                                        |                                           |                                         |
|                                                                                          | Ex: Partner -   | Cuclime Marketine                   |              |                                                                        |                                           |                                         |
|                                                                                          | Ex: Partner =   | Cycling Marketing                   |              |                                                                        |                                           |                                         |
|                                                                                          | Ex: Partner =   | Cycling Marketing                   | Fill         | n at leastone ormone net                                               | ierees who will be i                      | in change of entering t                 |
| nscription de                                                                            | Ex: Partner =   | Cycling Marketing                   | Fill         | n at leastone ormore rei<br>editations, if possible a pe               | ierees who will be i<br>rmanent person in | in charge of entering t<br>the company. |
| nscription de                                                                            | Ex: Partner =   | Cycling Marketing                   | Fill<br>acc  | n at leastone or more re<br>editations, if possible a pe               | ierees who will be<br>rmanent person in   | in charge of entering t<br>the company. |
| nscription de                                                                            | Ex: Partner =   | Cycling Marketing                   | Fill<br>acc  | n at least one or more re<br>editations, if possible a pe<br>Prénom *  | erees who will be<br>manent person in     | in charge of entering t<br>the company. |
| nscription de                                                                            | Ex: Partner =   | Cycling Marketing                   | Fill<br>acc  | n at least one or more re<br>editations, if possible a pe<br>Prénom*   | ierees who will be<br>immenent person in  | in charge of entering t<br>the company. |
| nscription de<br>nemmé*<br>M.<br>Fonction                                                | Ex. Partner =   | Cycling Marketing                   | Fill         | n at least one or more ne<br>reditations, if possible a pe<br>Prénom*  | ierees who will be<br>rmanent person in   | in charge of entering t<br>the company. |
| Inscription de<br>IDENTITÉ*<br>M.<br>Fonction<br>CONTACT*                                | Ex. Partner =   | Cycling Marketing                   | Fill         | n at least one or more re<br>editations, if possible a pe<br>Prénom*   | ierees who will be<br>rmanent person in   | in charge of entering t<br>the company. |
| INSCRIPTION de<br>INSERTITÉ*<br>M.<br>Fonction<br>CONTACT*<br>Téléphone mobile           | Ex: Partner =   | Cycling Marketing                   | Fill         | n at least one or more rei<br>reditations, if possible a pe<br>Prénom* | ierees who will be<br>manent person in    | in charge of entering t<br>the company. |
| INSCRIPTION de<br>INSERTIÉ*<br>M.<br>Fonction<br>CONTACT*<br>Téléphone mobile<br>Email*  | Ex. Partner =   | Cycling Marketing                   | Fill         | n at least one or more rei<br>editations, if possible a pe<br>Prénom*  | ierees who will be<br>manent person in    | in charge of entering t<br>the company. |
| INSCRIPTION de<br>INSERTIFÉ*<br>M.<br>Fonction<br>CONTACT*<br>Téléphone mobile<br>Email* | Ex. Partner =   | Cycling Marketing                   | Fill         | n at least one or more rei<br>editations, if possible a pe<br>Prénom*  | ierees who will be<br>manent person in    | in charge of entering t<br>the company. |

Once your company is registered, please contact your A.S.O contact to inform them of the creation of your account. Once the company validated, you will receive an email with your login allowing you to connect to the **Registering site**.

WARNING : This account creation doesn't correspond to the creation of an accreditation, for that, you need t go to the next page !

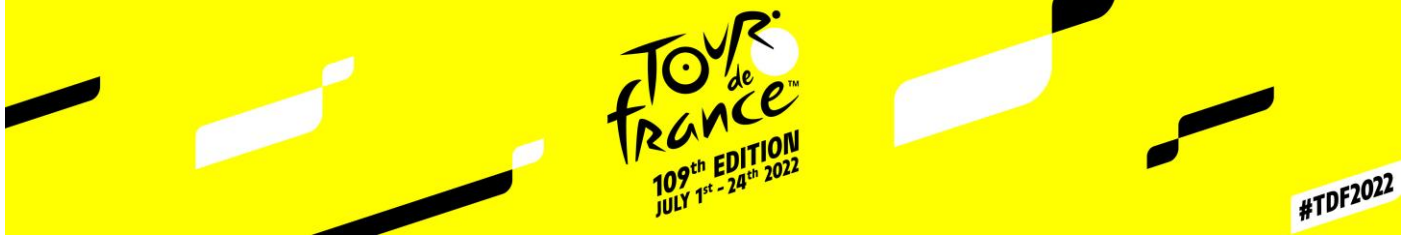

#### II. How to accredit ?

Once logged in, you will arrive on this page which will allow you to choose the test on which you want to accredit:

| ACCREDITATION   INDIV               | VIDUAL VEHICLE                               | 🌲 🗿 🕍 🌣 🏴 🛔 Léa CARCON |
|-------------------------------------|----------------------------------------------|------------------------|
|                                     | ritérium du Douphiné 2021<br>Choose an event | Change event / step    |
| SEARCH                              | 20<br>Search                                 |                        |
| Search                              |                                              | mpany -                |
| FURTHER CRITERIA +                  |                                              |                        |
| ACCREDITATIONS (0)                  |                                              | 0                      |
| S 💿 VALIDATED (0) S 💿 WAITING (0) 🗌 |                                              | aject Generate         |
|                                     | PAGE NUMBER 50 V Previous Page 10n 1 Next    | FORM E-MAIL            |

Once the chosen event, you will arrive on the page of management of your accreditations.

Please create your accreditations **ONLY** in the tab "**ACCREDITATIONS**", the other tabs "Individual" and "Vehicle" will not serve you.

To apply for accreditation, simply click on "Accreditation request".

| SEARCH                                                                                                    |                                                                      |
|----------------------------------------------------------------------------------------------------|----------------------------------------------------------------------|
| Search<br>FURTHERCRITERIA •                                                                                                    | Accreditation type   Company                                         |
| ACCREDITATIONS (1631)                                                                                                    | SORTVALUES V SORTTYPE PAGE NUMBER 50 V 4 Previous Page 10n 33 Next > |
| <ul> <li>✓ ● VALIDATED (1599)</li> <li>✓ ● WAITING (1)</li> <li>○ ● REJECTED (42)</li> <li>✓ ● WAITING ON A LOWER LEVEL (31)</li> <li>✓ ● WAITING ON A LOWER LEVEL (31)</li> </ul> | Accreditation request Modify Validate Reject Generate                |

| TC<br>TC<br>TC<br>TC<br>TC<br>TC<br>TC                                                                                                    | th EDITION<br>pt - 24th 2022                                                                                | #TDF2022 |
|----------------------------------------------------------------------------------------------------|----------------------------------------------------------------------------------------------------|----------|
| a. <u>Create a new accreditation</u>                                                                                                    |                                                                                                    |          |
| Accreditation request individuals                                                                                                    | Change the unit if it does not fit your industry<br>NB: It is possible for a society to have several units. |          |
| INDIVIDUAL* Search the individual if it has already bee created<br>Search If not, refer to the section « accrediting an individual »<br>Add an individual<br>PROFILE* Select the profile corresponding your occupation | PRESENCE* ← Select duration: Permanent or daily.                                                            | •        |
| STAGES* Select presence stages (if « daily » presence).                                                                                                    |                                                                                                    |          |
| ALL ACCESS                                                                                                    |                                                                                                    |          |
| DELIVERY PLACE                                                                                                    | соммент (0/2048)<br>Indicate here if you want a specific area.                                              |          |

#### b. Add an individual

If the person has never been accredited before, then click on "Add an individual" in the application for accreditation (as seen above).

| PHOTO (jpg, gif, png) ~          | SURNAME*                 |   | NAME*                            |
|----------------------------------|--------------------------|---|----------------------------------|
|                                  |                          |   |                                  |
| Upload Take a picture            | COMPANY*                 |   | NATIONALITY*                     |
|                                  | Search                   | • | -                                |
| You cannot import a<br>PDF file. | DATE OF BIRTH *          |   | LANDLINE NUMBER *                |
|                                  | MM/DD/YYYY               | ж |                                  |
|                                  | TELEPHONE NUMBER *       |   | E-MAIL *                         |
|                                  |                          |   |                                  |
|                                  | PLACE OF BIRTH*          |   | FUNCTION*                        |
|                                  | MANDATORY                |   | Characters number limited to 30! |
|                                  | PROFESSIONAL CARD NUMBER |   | GENDER*                          |
|                                  |                          |   | •                                |
|                                  |                          |   |                                  |
|                                  | Cancel                   |   |                                  |
|                                  |                          |   |                                  |

|                                                                                                    | TO de<br>FRANCE<br>109 <sup>th</sup> EDITION<br>JULY 1 <sup>st</sup> -24 <sup>th</sup> 2022 | #TDF2023                                                                                                    |
|----------------------------------------------------------------------------------------------------|---------------------------------------------------------------------------------------------|----------------------------------------------------------------------------------------------------|
| c. Add a vehicle                                                                                                   |                                                                                             |                                                                                                    |
| *   ACCREDITATION   INDIVIDUAL VEHICLE                                                                             |                                                                                             | 🐥 🕜 🔟 🔅 🏴 🚢 Meryl BROYE                                                                                     |
| Accreditation request vehicles                                                                                     | ect vehicules instead of individuals                                                        |                                                                                                    |
| COMPANY*                                                                                                    | UNIT•                                                                                       | Change the unit if it does not fit your industry<br>NB: It is possible for a society to have several units. |
| RENTAL VEHICLE If you do not have information about y<br>vehicule ». Please fill in the informatio                 | your vehicule yet, select « Rental<br>n when removing the banner                            |                                                                                                    |
| Search Search for the vehicul if it has already been<br>Adda vehicle « Add a vehicule » an fill in all the fields. | created. If not, select                                                                     | •                                                                                                    |
| Search ← Enter the name of the registered driver in a                                                              | dvance.                                                                                     |                                                                                                    |
| PASSENGERS<br>Search                                                                                               |                                                                                             |                                                                                                    |
| ZONE" Select the area that will determine te color of                                                              | your banner.                                                                                |                                                                                                    |
| COMMENT                                                                                                    |                                                                                             |                                                                                                    |
|                                                                                                    |                                                                                             | li li                                                                                                    |
| NUMERO DE BANDEAU Autopenerate number                                                                              | × -                                                                                         |                                                                                                    |
| ·                                                                                                    | ·····                                                                                       |                                                                                                    |
|                                                                                                    | Back Validate                                                                               | Validate to complete the registration.                                                                      |

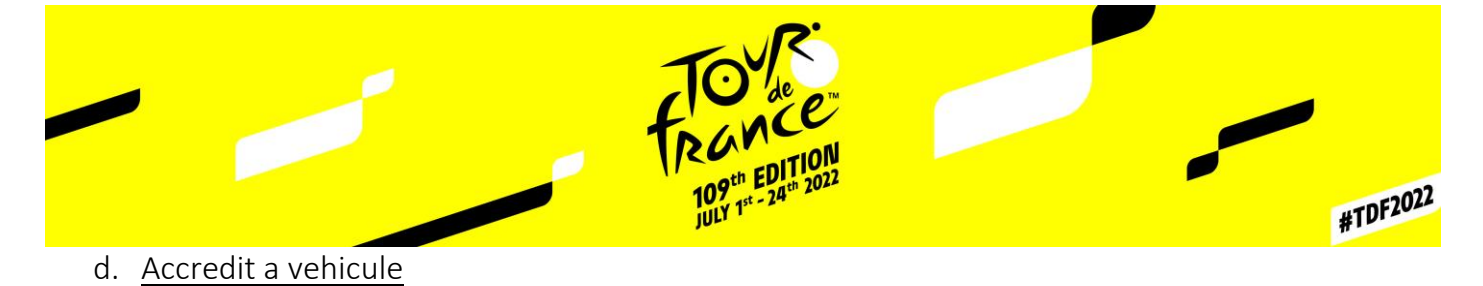

To accredit a vehicle, select "Add" and enter the name of the company. Then "Search for a vehicle". 3 search options are possible: by license plate, by brand and model, or by manual search.

1) By license plate

| #   A        |                       |           |                             |      |                                                                                                    | 📁 🌲 Meryl BROYI |
|--------------|-----------------------|-----------|-----------------------------|------|----------------------------------------------------------------------------------------------------|-----------------|
| Ac           | Search for a vehicle  | Diete     | aurabas                     | adal |                                                                                                    |                 |
| AS           |                       | Phate     | Bialid, Ma                  |      | Select « License plate »                                                                                                    | -               |
|              |                       |           | PLEASE ENTER LICENSE PLATE* | _    |                                                                                                    |                 |
| VEHIC        |                       |           |                             |      | Enter the vehicle registration.                                                                                                    |                 |
| Adda         |                       |           | F                           |      | **WARNING This search only works if<br>the vehicle has been registered in<br>France**                                                 | -               |
| DRIVE<br>Sea |                       |           | Search                      |      |                                                                                                    |                 |
| PASSE<br>5ea | BRAND                 | MODEL     | FUEL                        | YEAR | CO2 EMISSIONS                                                                                                    |                 |
| ZONE         | KIA                   | SPORTAGE  | DIESEL                      | 2011 | 135                                                                                                    |                 |
|              | Select your vehicule. |           |                             |      |                                                                                                    |                 |
|              |                       |           |                             |      |                                                                                                    | 11              |
| NUME         |                       |           |                             |      |                                                                                                    |                 |
| PERM         |                       | $\subset$ | Cancel Validate             |      | Click on validate to continue the registration. You will have to fill in the type and role of the vehicle, then validate to complete. |                 |

#### \*\*WARNING This search only works if the vehicle has been registered in France\*\*

2) By brand & model

| ACCREDITAT | TION L INDIVIDUAL VI | FHICLE   |              |                     |      | A. 0                      | 0 × A 1 |
|------------|----------------------|----------|--------------|---------------------|------|---------------------------|---------|
| IC Searc   | a venicie            | (        | Plate number | Brand, Model        |      | Select « Brand,<br>Model» |         |
| AS         |                      |          | ENTER        | VEHICLE INFORMATION |      |                           |         |
| RI         | BRAND *              |          |              | MODEL *             |      |                           |         |
| ню         | KIA                  |          | ~            | SPORTAGE            |      |                           |         |
|            | FUEL*                |          |              | YEAR*               |      |                           |         |
| sd a       | Diesel               |          | ~            | 2011                |      | ~                         |         |
| RIVI       |                      |          |              |                     |      |                           |         |
| Sec        |                      |          | C            | Canert              |      |                           |         |
| 556        |                      |          | C            | Statu               |      |                           |         |
|            | BRAND                | MODEL    | COMMERCIAL E | DESIGNATIO FUEL     | YEAR | QO2 EMISSIONS             |         |
| WE.        | □ KIA                | SPORTAGE | 5PORTAGE 2/  | OCRDI (1., Diesel   | 2011 | 183                       |         |
|            | -                    |          |              |                     |      |                           |         |
| AMA        | 🗹 KIA                | SPORTAGE | 5PORTAGE 1.  | 7 CRDi (1 Diesel    | 2011 | 135                       |         |
|            | KIA                  | 5PORTAGE | SPORTAGE 1   | 7 CRDi (1 Diesel    | 2011 | 143                       |         |
| UM         |                      |          |              |                     |      |                           |         |
| Aur        | KIA KIA              | SPORTAGE | SPORTAGE 2   | OCRDi (1 Diesel     | 2011 | 179                       |         |
|            | KIA                  | SPORTAGE | SPORTAGE 2   | OCRDi (1., Diesel   | 2011 | 147                       |         |
|            |                      |          |              |                     |      |                           |         |
|            |                      |          |              |                     |      |                           |         |

Select your vehicle and validate. You will have to fill in the "Type" and "Role" fields. Validate to complete the registration.

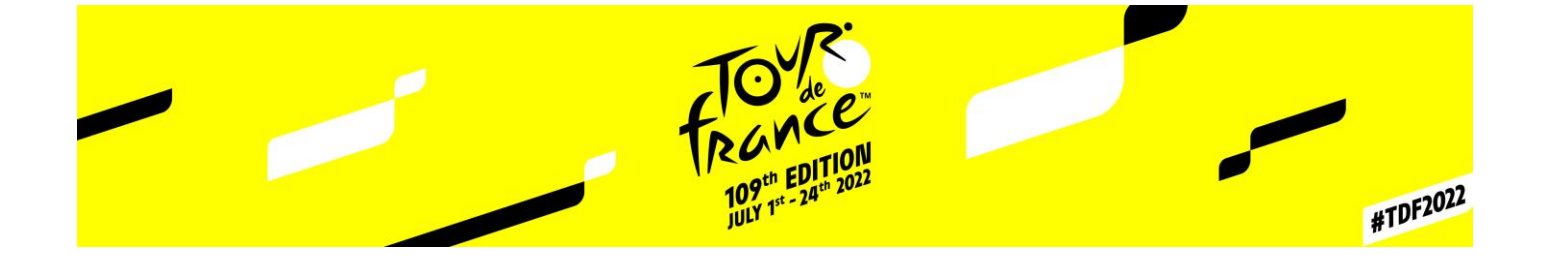

3) By manual Search

If none of the above solutions worked, you will have to fill in all the fields manually.

| ACCREDITATION       | I INDIVIDUAL VEHICLE                          | *0                           | <u> </u> | ¢ | 1 | 👗 Meryl BROYE |
|---------------------|-----------------------------------------------|------------------------------|----------|---|---|---------------|
| Accreditation r     | equest vehicles -                             |                              |          |   |   |               |
| COMPANY*            | UNIT*                                         |                              |          |   |   |               |
|                     | Add a vehicle                                 |                              |          |   |   | *             |
| VEHICLE +           | Q Search for a vehicle                        |                              |          |   |   |               |
| Add a vehicle       | TYPE* ROLE*                                   |                              |          |   |   | •             |
| DRIVER*             | BRAND* MODEL*                                 |                              |          |   |   |               |
| PASSENGERS          |                                               |                              |          |   |   |               |
| Search              | LICENCE* COMPANY:                             |                              |          |   |   |               |
| ZONE*               | A.S.O. The company m<br>previously.           | ame has been filed           |          |   |   |               |
| COMMENT             | vehicle on the vehicle registration document. |                              |          |   |   |               |
| NUMÊRO DE BANDEAU   | Cancel Validate Confirmeristra                | m to complete the<br>ration. |          |   |   |               |
| Autogenerate number | ×*                                            |                              |          |   |   |               |
| PERMIS DE CONDUIRE* | CARTE GRISE                                   |                              |          |   |   |               |

\*\*WARNING\*\* In order for your accreditation request to be validated, the vehicles must carry a minimum of two people (conductor + passenger). If this is not the case, you will see this error message:

| #   ACCREDITATION   INDIVIDUAL VEHICLE |                                                                                                    | 🌲 👩 🔤 🔅 🎮 🚢 Meryi BROYi |
|----------------------------------------|----------------------------------------------------------------------------------------------------|-------------------------|
| NALWER REFERENCE                       |                                                                                                    |                         |
|                                        |                                                                                                    |                         |
| NUMÉRO DE BANDEAU                      |                                                                                                    |                         |
| Autogenerate number                    | × -                                                                                                    |                         |
| PERMIS DE CONDUIRE*                    | CARTE GRISE                                                                                                    |                         |
|                                        | Warning THE NUMBER OF PASSENGER IS BELOW THE MINIMUM REQUIRED FOR THIS VEHICLE TYPE. THE ACCREDITATION REQUEST COULD BE REFUSED. CLICK ON 'OK' TO SEND THE REQUEST AS IS OR ON 'CANCEL' TO MODIFY IT. OK Annuler | <b>P</b>                |

ATTENTION

Merci de remplir tous les champs présents sur ce formulaire, pour les véhicules de location les informations devront être transmises avant le 25 juin auprès de votre référent A.S.O.

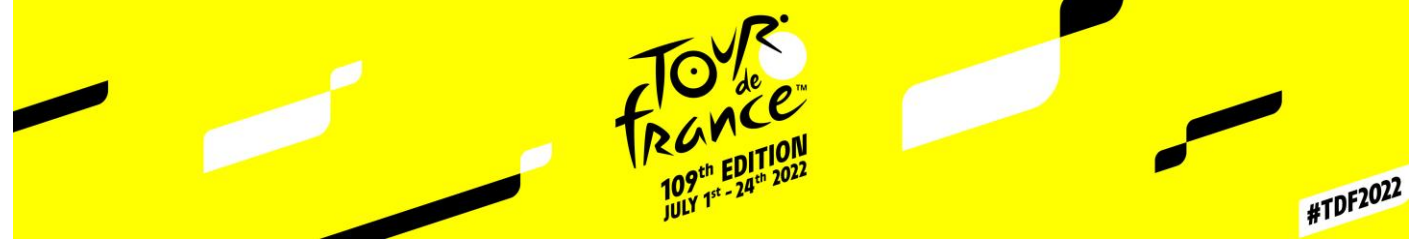

## III. Manage my accreditation requests

This page will allow you to view the status of your accreditation requests.

| ACCREDITATION   INDIVIDUAL VEHICLE                      |                        |                                   |                         | *0                                      | 😧 🏴 👗 Les CARCU             |
|---------------------------------------------------------|------------------------|-----------------------------------|-------------------------|-----------------------------------------|-----------------------------|
| Search                                                  |                        | Accreditation type                | •                       | Company                                 | •                           |
| FURTHER CRITERIA - You can narrow your research using t | he different search cr | teria.                            |                         |                                         |                             |
| STAGES                                                  | UNIT                   |                                   | PROFILE                 |                                         |                             |
| All                                                     |                        |                                   | * All                   |                                         | -                           |
| EE THE VALID ACCREDITATIONS ON THIS PERIOD BY:          | OCREATION DATE         | OLAST UPDATE DATE                 |                         |                                         |                             |
| DESENCE                                                 | TONES                  |                                   |                         |                                         |                             |
| All                                                     | * All                  |                                   | EXCLUSIVE ZONER)        |                                         |                             |
|                                                         |                        |                                   |                         |                                         |                             |
| All SASED ON PROFILE                                    | SUR-ZONING BASED OF    | PROFILE                           |                         |                                         |                             |
|                                                         |                        |                                   |                         |                                         |                             |
| 0TO                                                     | GENERATED              |                                   | -                       |                                         |                             |
| All                                                     |                        |                                   | ·                       |                                         |                             |
| QUESTED BY                                              | EDITED BY              |                                   |                         |                                         |                             |
| Search                                                  | * Search               |                                   | Ť                       |                                         |                             |
| ADD AFFILIATE PROVIDER ACCREDITIATIONS                  | DOUBLES                |                                   | ONLY RENTAL VEHICLES    |                                         |                             |
| ONLY BLACKLISTED                                        | ERROR WHEN SEND        | ING TO ACCESS CONTROL             | SENT TO ACCESS CONTROL  |                                         |                             |
| CESS CONTROL                                            | BARCODE                |                                   |                         |                                         |                             |
| All                                                     | ▼ Search               |                                   |                         |                                         |                             |
| MAIL STATUS                                             |                        |                                   |                         |                                         |                             |
| All                                                     |                        |                                   |                         |                                         |                             |
| 1.825.05.01070                                          | FUNCTION .             |                                   | DOCTORIONAL CARD MILLER | r 6                                     |                             |
| NGE OF BININ                                            |                        |                                   | PROFESSIONAL CARD HUPPE | en.                                     |                             |
|                                                         |                        |                                   |                         |                                         |                             |
| Dak                                                     |                        |                                   |                         |                                         |                             |
|                                                         |                        |                                   |                         |                                         |                             |
| ALE OF DIRTH                                            | PLACE OF BIRTH         |                                   | COMPANY1:               |                                         |                             |
|                                                         |                        |                                   |                         |                                         |                             |
|                                                         |                        | Reset Search                      |                         |                                         |                             |
|                                                         |                        |                                   |                         |                                         |                             |
| REDITATIONS (187)                                       |                        |                                   | SOPT VAL                |                                         | 4 Providues Prest Ord Next1 |
|                                                         |                        |                                   | 2011 W                  |                                         | Previous Page Cont Treat    |
|                                                         |                        |                                   | Accred                  | litation request Modify Validate Reject | ct Generate                 |
| WAITING ON A LOWER LEVEL (52)                           |                        |                                   |                         |                                         |                             |
| SURIAM                                                  | COMPANY                | РКНЦ                              |                         | zonis                                   | STATUS E-MAIL.              |
|                                                         |                        |                                   |                         |                                         | • 🦉                         |
| Status of the requests                                  |                        |                                   |                         |                                         | <b>•</b> <i>Q</i>           |
|                                                         |                        |                                   |                         |                                         | - 0                         |
|                                                         |                        |                                   |                         |                                         |                             |
|                                                         |                        |                                   |                         |                                         |                             |
|                                                         |                        |                                   |                         |                                         |                             |
| • 💹                                                     |                        |                                   |                         |                                         | • 🦉                         |
| . 🖶                                                     |                        |                                   |                         |                                         | <b>D</b> ()                 |
|                                                         |                        |                                   |                         |                                         |                             |
| •                                                       |                        |                                   |                         | HORS COURSE VOITURE - PRE               | .55E 🔲 🥑                    |
| <ul> <li>(iii)</li> </ul>                               |                        | Acces zones granted by A.S.O.     |                         | <b>→</b> ()                             | <b>-</b> ()                 |
|                                                         |                        |                                   |                         |                                         | - 6                         |
|                                                         |                        |                                   |                         | J                                       | <b>U</b> (7                 |
| Vehicules accreditations.                               |                        | Modification of the requests if   |                         | HORS COURSE VOITURE - PRE               | :55E 🗖 🥖                    |
|                                                         |                        | they are still waiting, otherwise |                         | ۲                                       | • 0                         |
|                                                         |                        | contact your referent.            |                         |                                         | - @                         |
| •                                                       | L                      | ,                                 |                         | ۲                                       | • 🦉                         |
|                                                         |                        |                                   |                         | HORS COURSE MOTO - PRESS                | ε 🛛 🕡                       |
|                                                         |                        |                                   |                         |                                         |                             |
|                                                         |                        |                                   |                         | HORS COURSE TECHNIQUE - L               | logis 🗖 🖉                   |

### IV. Practical information

- For a better use of the accreditation site, please use the « Google Chrome » browser.
- For any problem on the accreditation site, please make a screen shot and send it to your A.S.O. referent so that we can solve it more quickly;

In case of problems you can contact us at

mcazin@aso.fr for the written press, websites and photo agencies

rchassagne@aso.fr for the televisions, radios and shooting crew